# **TP RNA-Seq Biostats**

# 

Pierre Pericard: <u>pierre.pericard@univ-lille.fr</u> Samuel Blanck : <u>samuel.blanck@univ-lille.fr</u> Guillemette Marot : <u>guillemette.marot@univ-lille.fr</u>

| Analyse des données "Lobel" avec SARTools                | 2  |
|----------------------------------------------------------|----|
| Importer les données dans un nouvel historique           | 2  |
| Analyse avec SARTools                                    | 3  |
| Analyse d'enrichissement des données "Stats Smash chr18" | 8  |
| Importer les données dans un nouvel historique           | 9  |
| Préparation des données                                  | 10 |
| Analyse d'enrichissement                                 | 11 |
| Analyse de données issues du projet recount              | 14 |
| Prétraitement des données                                | 14 |
| Exercice :                                               | 16 |
| Analyse d'enrichissement                                 | 16 |
| Préparation des données                                  | 16 |
| Exercice : Réaliser l'analyse d'enrichissement           | 18 |
| Exercice bonus: Revigo                                   | 18 |

# Analyse des données "Lobel" avec SARTools

# Importer les données dans un nouvel historique

- Sous Galaxy cliquez sur Données partagées (Shared Data) -> Historiques (Histories)
- Importer l'historique "Bilille RNA-seq Biostats Lobel".
- Donner un nom au nouvel historique (par exemple "Lobel history")

| 🗧 Galaxy / G                             | alaxy-RN | A-Seq Analyse de données Workflow Données partagées + Visualization + Aide + Authentification et Enregistrement +                                                                                                    | Usi                    | ng 156.0 KB |
|------------------------------------------|----------|----------------------------------------------------------------------------------------------------|------------------------|-------------|
| Tools                                    | 1        |                                                                                                    | History                | C 🕈         |
| search tools                             | 8        |                                                                                                    | Rechercher des données | 8           |
| <u>Get Data</u>                          |          | Bienvenue!                                                                                                    | Lobel history          |             |
| Collection Operations                    |          | Vous êtes actuellement sur une instance Galavy dédiée à l'analyse RNA-seg. 1                                                                                                    | 2 shown                |             |
| Lift-Over                                |          | File a été deux la prés avan de la la company deux las familiars de la                                                                                                    | 156.05 KB              |             |
| Text Manipulation                        |          |                                                                                                    | 2: target tyt          |             |
| Filter and Sort                          | _        |                                                                                                    | <u></u>                |             |
| Convert Formats                          | 2        |                                                                                                    | 1: lobel2016Count.zip  | 👁 🖋 🗙       |
| Extract Features                         |          |                                                                                                    |                        |             |
| Fetch Sequences                          |          | Guided Tour »                                                                                                    |                        |             |
| Fetch Alignments                         |          |                                                                                                    |                        |             |
| Statistics                               |          |                                                                                                    |                        |             |
| Graph/Display Data                       |          |                                                                                                    |                        |             |
| NGS: Differential Analys                 | is       |                                                                                                    |                        |             |
| SAM Tools                                |          | <u>Galaxy</u> is an open platform for supporting data intensive research. Galaxy is developed by <u>The Galaxy Team</u> with the support of <u>many</u> contributors. The Galaxy Dorker is project is supported by the liberarity of Eroihum and tof da NBI. The Galaxy Dorker is upported in |                        |             |
| BCFtools                                 |          | part by NHGRI, NST, The Huck Institutes of the Life Sciences. The Institute for CyberScience at Penn State and Johns Hopkins                                                                                                    |                        |             |
| NGS: Reads Manipulatio                   | n        | University.                                                                                                    |                        |             |
| NGS: Mapping                             |          |                                                                                                    |                        |             |
| NGS: Transcriptomics                     |          |                                                                                                    |                        |             |
| NGS: RNA                                 |          |                                                                                                    |                        |             |
| NGS: Variant Analysis                    |          |                                                                                                    |                        |             |
| RSEM (back-up)                           |          |                                                                                                    |                        |             |
| Workflows                                |          |                                                                                                    |                        |             |
| <ul> <li><u>All workflows</u></li> </ul> |          |                                                                                                    |                        |             |
|                                          |          |                                                                                                    |                        |             |

Le fichier lobel.zip contient les comptages issus de la publication Lobel L, Herskovits AA (2016) Systems Level Analyses Reveal Multiple Regulatory Activities of CodY Controlling Metabolism, Motility and Virulence in Listeria monocytogenes. PLoS Genet 12(2): e1005870. doi:10.1371/journal.pgen.1005870.

Le fichier target.txt contient la description des conditions de l'expérience en vue de son analyse par SARTools : 11 réplicats pour 2 conditions (6 WT pour 5 codY)

L'analyse avec "**SARTools DESeq2**" peut ensuite être lancée via le menu déroulant de gauche.

# Analyse avec SARTools

- Renseignez le design/target file et le fichier Zip contenant les comptages bruts.
- Dans le champ "Factor of interest" entrez la valeur "strain" correspondant à la 3ème colonne du fichier target et contenant les 2 conditions à comparer.
- Dans le champ "Reference biological condition" entrez la valeur WT.
- Vous pouvez laisser les autres champs inchangés.

| SARTools DESeq2 Compare two or more biological conditions in a RNA-Seq framework with DESeq2 (Galaxy Version 1.3.2.0)                             | <ul> <li>Options</li> </ul> |
|----------------------------------------------------------------------------------------------------|-----------------------------|
| Name of the project used for the report                                                                                                    |                             |
| Project                                                                                                    |                             |
| (-P,projectName) No space allowed.                                                                                                    |                             |
| Name of the report author                                                                                                    |                             |
| Galaxy                                                                                                    |                             |
| (-A,author) No space allowed.                                                                                                    |                             |
| Design / target file                                                                                                    |                             |
| C     C     1: target.txt                                                                                                    | -                           |
| (-t,targetFile) See the help section below for details on the required format.                                                                    |                             |
| Zip file containing raw counts files                                                                                                    |                             |
| □ 4 □ 2: lobel2016Count.zip                                                                                                    | -                           |
| (-r,rawDir) See the help section below for details on the required format.                                                                        |                             |
| Names of the features to be removed                                                                                                    |                             |
| alignment_not_unique,ambiguous,no_feature,not_aligned,too_low_aQual                                                                               |                             |
| (-F,featuresToRemove) Separate the features with a comma, no space allowed. More than once can be specified. Specific HTSeq-count information and | id rRNA                     |
| tor example. Default are 'alignment_not_unique,ambiguous,no_feature,not_aligned,too_low_aQual'.                                                   |                             |
| Factor or interest                                                                                                    |                             |
| strain                                                                                                    |                             |
| (-v,varInt) Biological condition in the target file. Default is 'group'.                                                                          |                             |
| Reference biological condition                                                                                                    |                             |
| WT                                                                                                    |                             |
| (-c,condRef) Reference biological condition used to compute fold-changes, must be one of the levels of 'Factor of interest'.                      |                             |
| Advanced Parameters                                                                                                    |                             |
| Hide                                                                                                    | -                           |
| ✓ Execute                                                                                                    |                             |

Voici les résultats présentés dans le rapport d'analyse :

| Pairwise | scatter | plot |
|----------|---------|------|
|----------|---------|------|

|              | 0 5 10 15    |              | 0 5 30 15 20 |              | 0 5 10 15    | _              | 0 5 10 15      |                | 0 5 10 15      |                |
|--------------|--------------|--------------|--------------|--------------|--------------|----------------|----------------|----------------|----------------|----------------|
| R30331<br>WT |              |              |              |              |              |                |                |                |                |                |
| 4.26         | R30331<br>WT |              |              |              |              |                |                |                |                |                |
| 9.52         | 8.55         | R30331<br>WT |              |              |              |                |                |                |                |                |
| 30.7         | 31.71        | 31.35        | R30331<br>WT |              |              |                |                |                |                |                |
| 34.32        | 35.26        | 35.36        | 11.78        | R30331<br>WT |              |                |                |                |                |                |
| 31.44        | 32.41        | 32.05        | 8.35         | 12.78        | R30331<br>WT |                |                |                |                |                |
| 14.15        | 13.62        | 13.57        | 29.5         | 32.52        | 29.46        | R30331<br>codY |                |                |                |                |
| 13.86        | 13.68        | 13.08        | 28.98        | 32.02        | 28.93        | 2.64           | R30331<br>codY |                |                |                |
| 14.71        | 14.17        | 12.46        | 29.49        | 32.84        | 29.66        | 7.05           | 6.59           | R30331<br>codY |                |                |
| 32.45        | 33.23        | 32.97        | 16.52        | 17.6         | 13.17        | 28.25          | 27.8           | 28.6           | R30331<br>codY |                |
| 33.87        | 34.79        | 34.81        | 15.33        | 15.27        | 14.98        | 30.57          | 30.15          | 30.73          | 12.6           | R30331<br>codY |
| 5 10 15      |              | 0 5 10 15    |              | 0 5 10 15 1  | 19           | 0 5 10 15      |                | 0 5 30 35      |                | 0 5 10 15 1    |

Tous les coefficients SERE sont nettement supérieurs à 1 laissant penser qu'll n'y a ici que des réplicats biologiques. On remarque que le coefficient entre le 3ème WT et le 4eme WT (31,35) est supérieur au coefficient entre le 3eme WT et le premier CodY (13,57). Ceci s'explique très bien un peu plus loin grâce à l'ACP

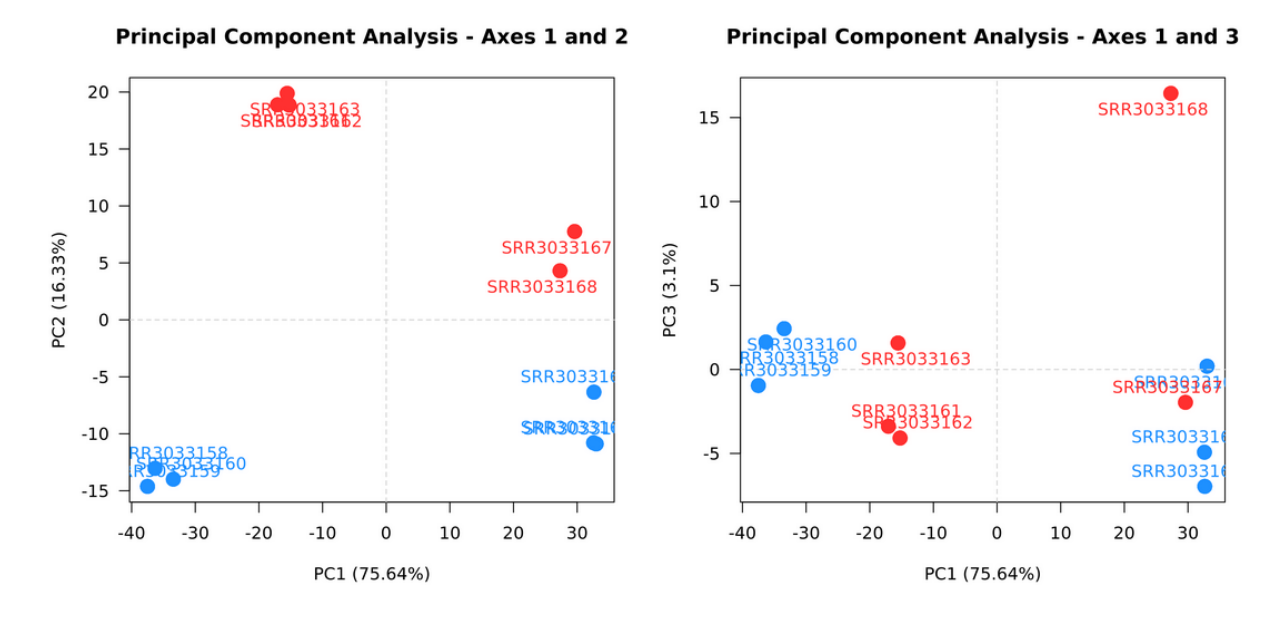

Le premier axe qui explique plus de 75% de la variabilité sépare les échantillons suivant leur environnement de culture (colonne "medium" dans le fichier target).

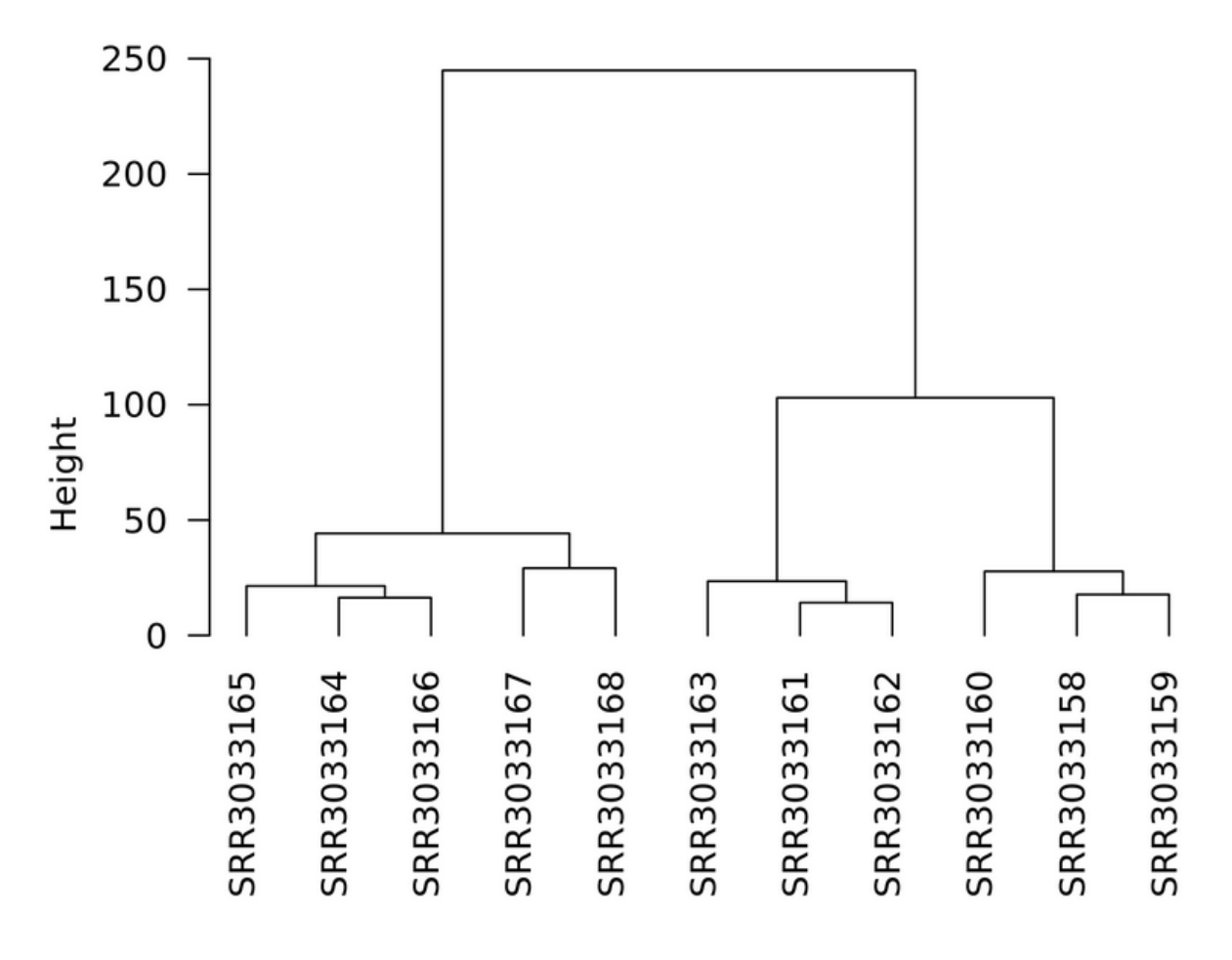

Cluster dendrogram

Le dendrogramme permet de voir que le milieu BHI sépare mieux les WT des CodY que le milieu LBMM.

Afin de prendre en compte l'effet du milieu de culture, on relance l'analyse en incluant cet effet comme blocking factor.

Pour cela :

- Cliquez sur "show" à la fin des paramètres
- Cliquez sur "YES" dans le champs blocking factor et indiquer la valeur "medium".
- Relancez l'analyse

| Add a blocking fa                    | ctor                                                                                                    |
|--------------------------------------|----------------------------------------------------------------------------------------------------|
| Yes No                               |                                                                                                    |
| (-b,batch) Adjus                     | tment variable to use as a batch effect. Default: unchecked if no batch effect needs to be taken into account.                               |
| Blocking facto                       | value                                                                                                    |
| medium                               |                                                                                                    |
| Must be a colum                      | in of the target file                                                                                                    |
| Mean-variance re                     | lationship                                                                                                    |
| parametric                           |                                                                                                    |
| (-f,fitType) Type                    | of model for the mean-dispersion relationship. Parametric by default.                                                                        |
| Perform the outli                    | ers detection                                                                                                    |
| Yes No                               |                                                                                                    |
| (-o,cooksCutoff)                     | Checked by default.                                                                                                    |
| Perform indepen                      | Jent filtering                                                                                                    |
| Yes No                               |                                                                                                    |
| (-i,independent                      | Filtering) Checked by default.                                                                                                    |
| Threshold of stat                    | istical significance                                                                                                    |
| 0.05                                 |                                                                                                    |
| (-aalnha) Signi                      | icance threshold applied to the adjusted publics to select the differentially expressed features. Default is 0.05. The comma is not allowed  |
| decimal separator                    | , use a point instead.                                                                                                    |
| p-value adjustme                     | nt method                                                                                                    |
| BH                                   |                                                                                                    |
| -p,pAdjustMeth                       | od) p-value adjustment method for multiple testing. 'BH' by default, 'BY' or any value of p.adjust.methods.                                  |
| Transformation f                     | or PCA/clustering                                                                                                    |
| VST                                  |                                                                                                    |
| -TtypeTrans) M                       | ethod of transformation of the counts for the clustering and the PCA: 'VST' (default) for Variance Stabilizing Transformation, or 'rlog' for |
| Regularized Log                      | Transformation.                                                                                                    |
| Estimation of the                    | size factors                                                                                                    |
| median                               |                                                                                                    |
| (-Ilocfunc) 'medi                    | an' (default) or 'shorth' from the genefilter package.                                                                                       |
| Colors of each bi                    | ological condition on the plots: 'col1,col2,col3,col4'                                                                                       |
|                                      | ick1,MediumVioletRed,SpringGreen,chartreuse,cyan,darkorchid,darkorange                                                                       |
| dodgerblue,fireb                     |                                                                                                    |
| dodgerblue,fireb<br>(-C,colors) Sepa | rate the colors with a comma, no space allowed. Default are                                                                                  |

Cette seconde analyse permet de ressortir plus de gènes différentiellement exprimés que la précédente.

Dans le rapport généré, on remarque que l'histogramme des p-values brutes présente une forme attendue : un pic à gauche correspondant aux gènes différentiellement exprimés et une distribution uniforme par ailleurs.

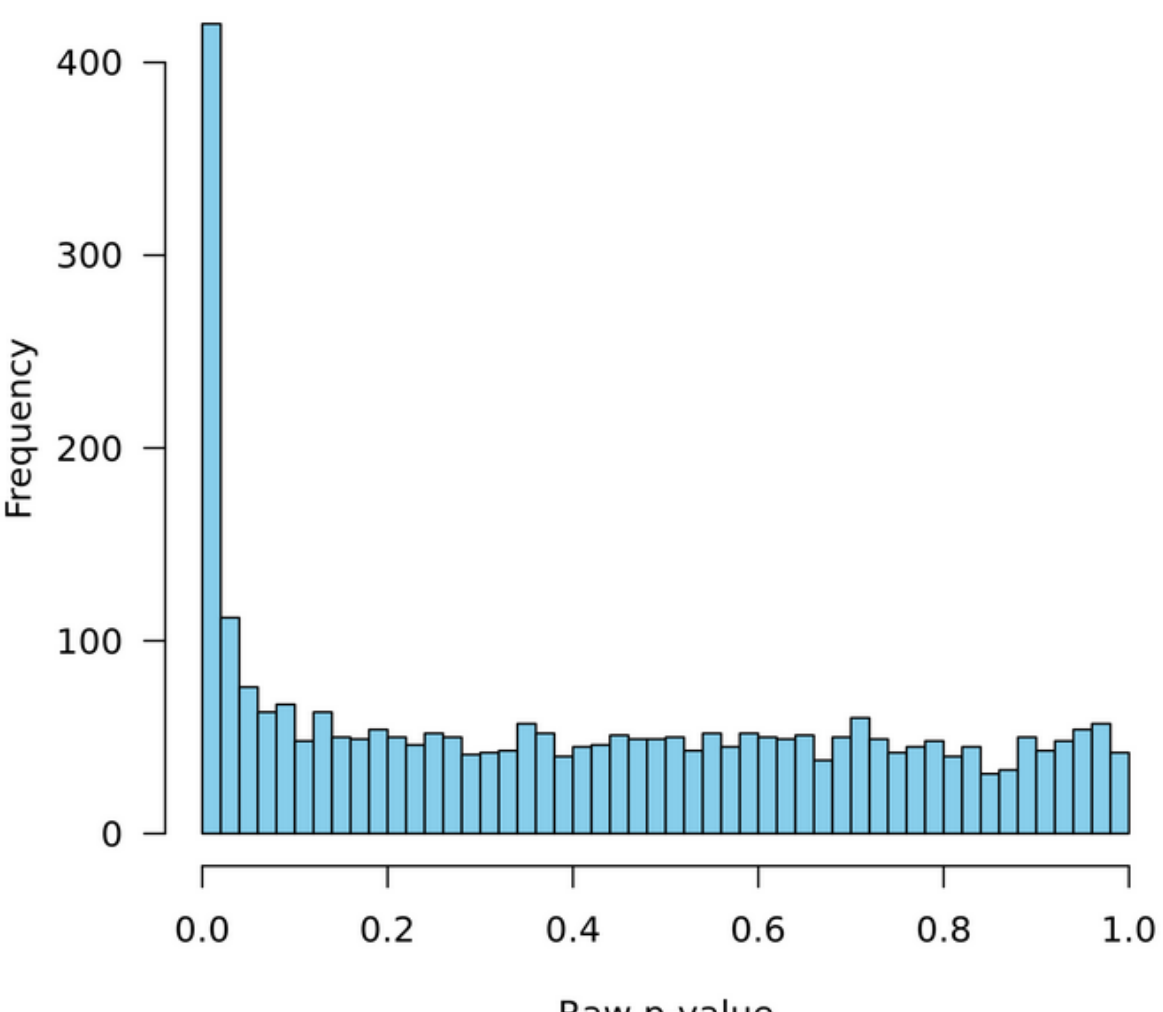

## Distribution of raw p-values - codY vs WT

Raw p-value

# Analyse d'enrichissement des données "Stats Smash chr18"

Les données correspondent à des comptages RNA-Seq humains pour 6 réplicats dans 2 conditions (3 réplicats pour 2 conditions, day0 et day7). Ces données ont été analysées avec DESeq2 et ce sont ces résultats d'analyses qui serviront de base pour l'analyse d'enrichissement

# Importer les données dans un nouvel historique

- Sous Galaxy cliquez sur Données partagées (Shared Data) -> Histories

#### **Published Histories**

| search name, annotation, owne Q |            |              |                  |                |                       |  |
|---------------------------------|------------|--------------|------------------|----------------|-----------------------|--|
|                                 |            |              |                  |                |                       |  |
| Name                            | Annotation | <u>Owner</u> | Community Rating | Community Tags | <u>Last Updated</u> ↓ |  |
| Recount                         |            | admin        | 0****            |                | Mar 09, 2022          |  |
| rsem                            |            | admin        | 0****            |                | Mar 09, 2022          |  |
| <u>Stats_smash_chr18</u>        |            | admin        | 0*****           |                | Mar 09, 2022          |  |
| Lobel                           |            | admin        | 0****            |                | Mar 09, 2022          |  |

- Cliquez sur "Bilille RNA-seq Biostats Stats\_smash\_chr18".
- Cliquez sur Import history et choisissez un nom d'historique

#### Published Histories | admin | Stats\_smash\_chr18

| Stats_smash_chr18                       |            |
|-----------------------------------------|------------|
| 3.99 MB                                 |            |
| Rechercher des données                  | 3          |
| Jeu de données                          | Annotation |
| 128: SARTools edgeR R objects (.RData)  | ^          |
| 127: SARTools edgeR R log               |            |
| 126: SARTools edgeR figures             |            |
| 125: SARTools edgeR tables              |            |
| 124: SARTools edgeR report              |            |
| 123: SARTools DESeg2 R objects (.RData) |            |
| 122: SARTools DESeg2 R log              |            |
| 121: SARTools DESeg2 figures            |            |
| 120: SARTools DESeq2 tables             |            |
| 119: SARTools DESeq2 report             |            |

Import history

- Votre nouvel historique apparaît maintenant dans la partie "Analyses de données".

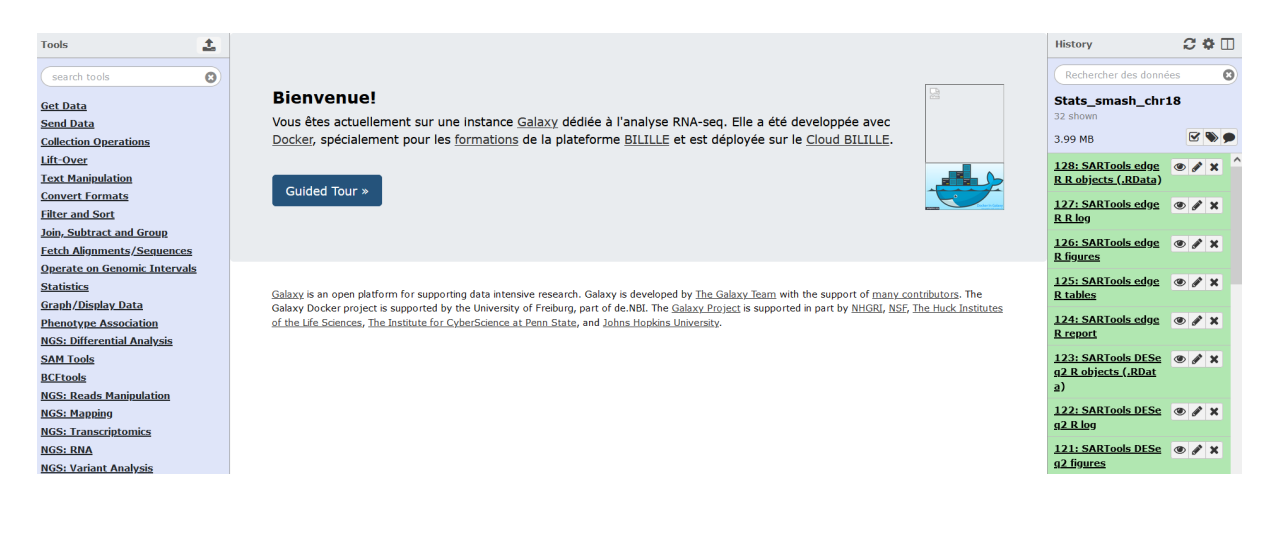

# Préparation des données

Afin de réaliser l'analyse d'enrichissement de ces données, nous devons récupérer les identifiants des gènes différentiellement exprimés. Pour cet exemple nous allons nous concentrer sur les gènes surexprimés.

Les rapports générés par SARTools produisent des fichiers qui ne sont pas directement exploitables dans Galaxy. Nous allons donc devoir récupérer le fichier qui nous intéresse et le réimporter dans Galaxy.

En cliquant sur l'icône "oeil" du dataset "SARtools DESeq2 tables", la page suivante apparaît

# Galaxy Tool SARTools\_DESeq2

Run at 03/10/2023 22:47:09

Tables available for downloading

| Output File Name (click to view) | Size     |
|----------------------------------|----------|
| day7vsday0.complete.txt          | 134.6 KB |
| day7vsday0.down.txt              | 17.3 KB  |
| day7vsday0.up.txt                | 14.4 KB  |

A l'aide du clic droit de la souris on récupère le fichier day7vsday0.up.txt en cliquant sur "enregistrer la cible du lien sous" et on l'enregistre sur la machine locale.

Puis en cliquant sur Get Data -> Upload dans le panel tools, on l'upload sous Galaxy : De plus, en choisissant le type "tabular" on s'assure de son bon affichage sous Galaxy.

#### Download from web or upload from disk

| egular | <u>Composite</u> <u>C</u> | Collection     |                    |                    |                |               |    |
|--------|---------------------------|----------------|--------------------|--------------------|----------------|---------------|----|
|        | Name                      | Size           | Туре               | Genome             | Settings       | Status        |    |
| 2      | day7vsday0.up.txt         | <b>15.1</b> KB | tabular 🔻 <b>Q</b> | Additional Speci 🔻 | •              | 100%          | ~  |
|        |                           |                |                    |                    |                |               |    |
|        |                           |                |                    |                    |                |               |    |
|        |                           |                |                    |                    |                |               |    |
|        |                           |                |                    |                    |                |               |    |
|        |                           |                |                    |                    |                |               |    |
|        |                           |                |                    |                    |                |               |    |
|        | Type (set all):           | Auto-detect    | v Q                | Genome (set all):  | Additional Spe | ecies Are B 🔻 |    |
|        |                           |                | e local file 🕞 Cho | ose FTP file       | etch data Paus | e Reset Star  | CI |

Une fois le fichier uploadé, on récupère la première colonne contenant les identifiants des gènes différentiellement exprimés :

Cliquez sur Text Manipulation -> Cut dans le panel tools :

- Dans le champ Cut columns, saisissez "c1" pour ne garder que la première colonne.

| Cut columns from a table (Galaxy Version 1.0.2) | ▼ Options |
|-------------------------------------------------|-----------|
| Cut columns                                     |           |
| cl                                              |           |
| Delimited by                                    |           |
| Tab                                             | •         |
| From                                            |           |
| 24: day7vsday0.up.txt                           | -         |
| ✓ Execute                                       |           |

On obtient alors la liste des identifiants ENSEMBL des gènes surexprimés.

# Analyse d'enrichissement

Pour réaliser l'analyse d'enrichissement, il faut aller sur le lien suivant : <u>http://software.broadinstitute.org/gsea/msigdb/annotate.jsp</u>

Cette analyse va permettre de sortir des groupes de gènes dont les gènes sont surreprésentés parmi la liste des gènes surexprimés.

Une fois identifié sur le site :

- Copiez/collez la liste des identifiants de nos gènes dans le champ à gauche
- Sélectionnez les groupes de gènes qui nous intéressent (dans l'exemple nous sélectionnons tous les groupes).

Compendia expression profiles

- Choisissez de n'afficher que le top 10 des groupes de gènes.

### Investigate Gene Sets

Gain further insight into the biology behind a gene set by using the following tools:

- compute overlaps with other gene sets in MSigDB (more...)
- display the gene set expression profile based on a selected compendium of expression data (more...)
- categorize members of the gene set by gene families (more...)

#### Gene Identifiers

#### **Compute Overlaps**

| ENSG00000170558<br>ENSG00000134769<br>ENSG00000134769<br>ENSG00000168461<br>ENSG0000017014<br>ENSG00000176014<br>ENSG00000176014<br>ENSG00000176890<br>ENSG00000166974<br>ENSG0000016623<br>ENSG000001665<br>ENSG00000166479<br>ENSG0000016479<br>ENSG00000164234<br>ENSG00000164234<br>ENSG00000164234<br>ENSG00000134508<br>ENSG00000134508<br>ENSG00000134508<br>ENSG00000134508<br>ENSG00000141447<br>ENSG00000141429<br>ENSG00000141429<br>ENSG00000141429<br>ENSG00000154856<br>ENSG00000154856<br>ENSG00000154856<br>ENSG00000154856<br>ENSG00000154856 | <ul> <li>H: hallmark gene sets</li> <li>C1: positional gene sets</li> <li>C2: curated gene sets</li> <li>C3: cCP: chemical and genetic perturbations</li> <li>CP: Canonical pathways</li> <li>CP:BIOCARTA: BioCarta gene sets</li> <li>CP:REACTOME: Reactome gene sets</li> <li>C1: motif gene sets</li> <li>C1: motif gene sets</li> <li>MIR: microRNA targets</li> <li>MIR: microRNA targets</li> <li>C4: computational gene sets</li> <li>C4: computational gene sets</li> <li>C3: motif gene sets</li> <li>C4: computational gene sets</li> <li>C4: computational gene sets</li> <li>C5: G0 gene sets</li> <li>C5: G0 gene sets</li> <li>C5: G0 gene sets</li> <li>C5: G0 pene sets</li> <li>C5: C0 biological process</li> <li>C5: C0 biological process</li> </ul> | <ul> <li>Human tissue compendium<br/>(Novartis)</li> <li>NCI-60 cell lines<br/>(National Cancer Institute)</li> <li>display expression profile</li> <li>Gene families</li> <li>show gene families</li> </ul> |
|----------------------------------------------------------------------------------------------------|----------------------------------------------------------------------------------------------------|----------------------------------------------------------------------------------------------------|
| ENSG00000134508                                                                                                    | TFT: transcription factor targets                                                                                                    |                                                                                                    |
| ENSG00000134030<br>ENSG00000152223<br>ENSG00000206052                                                                                                    | C4: computational gene sets                                                                                                    |                                                                                                    |
| ENSG00000141447                                                                                                    | CGN: cancer gene neighborhoods 🖬                                                                                                    |                                                                                                    |
| ENSG00000078043                                                                                                    | CM: cancer modules                                                                                                    |                                                                                                    |
| ENSG00000154856<br>ENSG00000141646                                                                                                    | C5: GO gene sets                                                                                                    |                                                                                                    |
| ENSG00000154059<br>ENSG00000132205                                                                                                    | BP: GO biological process                                                                                                    |                                                                                                    |
|                                                                                                    | CC: GO cellular component                                                                                                    |                                                                                                    |
|                                                                                                    | MF: GO molecular function                                                                                                    |                                                                                                    |
|                                                                                                    | C6: oncogenic signatures                                                                                                    |                                                                                                    |
|                                                                                                    | C7: immunologic signatures                                                                                                    |                                                                                                    |
|                                                                                                    | show top 10 🔽 genesets                                                                                                    |                                                                                                    |
|                                                                                                    | with FDR q-value below 0.05                                                                                                    |                                                                                                    |
|                                                                                                    | compute overlaps                                                                                                    |                                                                                                    |
|                                                                                                    |                                                                                                    | 1                                                                                                    |

En cliquant sur "compute overlaps" on obtient les résultats suivants :

- La liste des groupes de gènes qui sont surreprésentés dans la liste des gènes différentiellement exprimés :

Converted 109 submitted identifiers into 85 NCBI (Entrez) genes. click here for details.

| Collections                          | # Overlaps | # Gene Sets in | # Genes in Comparison | # Genes in Universe |
|--------------------------------------|------------|----------------|-----------------------|---------------------|
|                                      | Shown      | Collections    | (n)                   | (N)                 |
| C1, C2, C3, C4, C5, C6, C7,<br>C8, H | 10         | 32880          | 85                    | 40786               |

Click the gene set name to see the gene set page. Click the number of genes [in brackets] to download the list of genes.

Color bar shading from light green to black, where lighter colors indicate more significant FDR q-values (< 0.05) and black indicates less significant FDR q-values (>= 0.05).

Save to: Text (as Tab separated values; \*.tsv)

| Gene Set Name [# Genes (K)] | Description                                                                                                    | # Genes<br>in<br>Overlap<br>(k) | k/K | p-value 🛐             | FDR<br>q-value 🛛      |
|-----------------------------|----------------------------------------------------------------------------------------------------|---------------------------------|-----|-----------------------|-----------------------|
| chr18q21 [195]              | Ensembl 103 genes in cytogenetic band chr18q21                                                                                                    | 20                              |     | 1.54 e <sup>-28</sup> | 4.73 e <sup>-24</sup> |
| chr18p11 [201]              | Ensembl 103 genes in cytogenetic band chr18p11                                                                                                    | 20                              |     | 2.88 e <sup>-28</sup> | 4.73 e <sup>-24</sup> |
| chr18q12 [98]               | Ensembl 103 genes in cytogenetic band chr18q12                                                                                                    | 14                              |     | 2.68 e <sup>-22</sup> | 2.94 e <sup>-18</sup> |
| chr18q11 [81]               | Ensembl 103 genes in cytogenetic band chr18q11                                                                                                    | 12                              |     | 1.88 e <sup>-19</sup> | 1.54 e <sup>-15</sup> |
| chr18q22 [61]               | Ensembl 103 genes in cytogenetic band chr18q22                                                                                                    | 10                              |     | 7.39 e <sup>-17</sup> | 4.86 e <sup>-13</sup> |
| chr18q23 [39]               | Ensembl 103 genes in cytogenetic band chr18q23                                                                                                    | 9                               |     | 9.65 e <sup>-17</sup> | 5.29 e <sup>-13</sup> |
| GU_PDEF_TARGETS_UP [71]     | Integrin, VEGF, Wnt and TGFbeta<br>signaling pathway genes up-regulated in<br>PC-3 cells (prostate cancer) after<br>knockdown of PDEF [GeneID=25803] by<br>RNAi. | 5                               |     | 4.08 e <sup>-7</sup>  | 1.92 e <sup>-3</sup>  |

#### - La matrice de superposition entre les gènes surexprimés et les groupes de gènes.

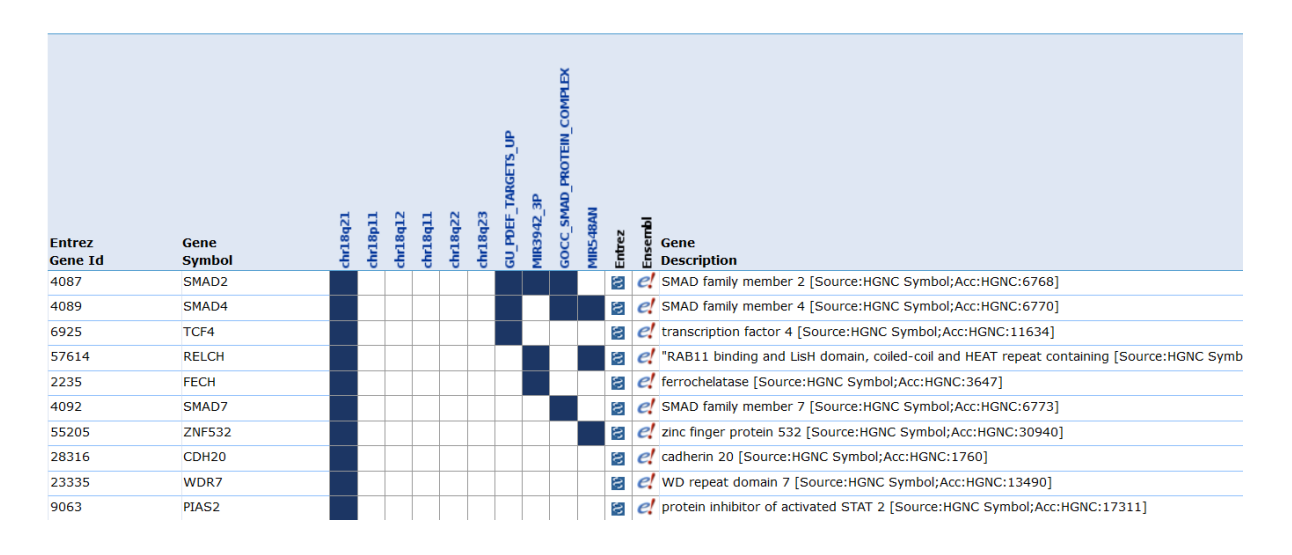

# Analyse de données issues du projet recount

# Prétraitement des données

Dans cet exemple nous traiterons le jeu de données SRP058237 : Ce jeu de données contient 17 échantillons liés au cancer du poumon.

- 2 conditions : Tumor pour les cellules tumorales et adjacent pour les cellules saines prélevées à côté de la tumeur
- 3 types de cellules (IMMCs, Neutrophile, Épithéliales)

Nous avons récupéré les données de comptage via le projet recount3 (<u>https://rna.recount.bio/</u>)

Importer l'historique partagé: "Bilille RNA-seq - SRP058237 data"

Dans le panel Tools, cliquez sur l'outil "preprocess files for SARTools".

- Créez 2 groupes : Tumeur (TumIMMC) et Adjacent (AdjIMMC) et ajoutez-y les 3 réplicats correspondants à chacun des 2 conditions
- Choisissez des noms de réplicats différents pour chaque réplicat (par exemple Tum1, Tum2, Tum2, pour le groupe Tumeur et Adj1, Adj2, Adj3 Adjacent)

| ustment variable to use as a batch effect (default no).       |  |
|---------------------------------------------------------------|--|
| oup                                                           |  |
| : Group                                                       |  |
| Group name                                                    |  |
| TumIMMC                                                       |  |
| Raw counts                                                    |  |
| 1: Raw counts                                                 |  |
| Replicate raw count                                           |  |
| □ 4 □ 2: Recount (SRR2016904_Tum-IMMC01)                      |  |
| Replicate label name                                          |  |
| Tum1                                                          |  |
| You need to specify an unique label name for your replicates. |  |
| 2: Raw counts                                                 |  |
| Replicate raw count                                           |  |
| □ 4 □ 3: Recount (SRR2016905_Tum-IMMC02)                      |  |
| Replicate label name                                          |  |
| Tum2                                                          |  |
| You need to specify an unique label name for your replicates. |  |
| 3: Raw counts                                                 |  |
| Replicate raw count                                           |  |
| □                                                             |  |
| Replicate label name                                          |  |
| Tum3                                                          |  |
| You need to specify an unique label name for your replicates. |  |

| -                                                                                                    |                                                                                                    |  |
|----------------------------------------------------------------------------------------------------|----------------------------------------------------------------------------------------------------|--|
| AdiIMMC                                                                                               |                                                                                                    |  |
|                                                                                                    |                                                                                                    |  |
| taw counts                                                                                            |                                                                                                    |  |
| Poplicato raw o                                                                                       |                                                                                                    |  |
|                                                                                                    | Our Descount (CDD2016011 Add TMMC01)                                                                                |  |
| Banlicata label                                                                                       |                                                                                                    |  |
| Replicate label                                                                                       | name                                                                                                    |  |
| Adj1                                                                                                  |                                                                                                    |  |
| You need to spee                                                                                      | cify an unique label name for your replicates.                                                                      |  |
| 2: Raw counts                                                                                         |                                                                                                    |  |
| Replicate raw o                                                                                       | count                                                                                                    |  |
| C 4 C                                                                                                 | 10: Recount (SRR2016912_Adj-IMMC02)                                                                                 |  |
| Replicate label                                                                                       | name                                                                                                    |  |
| Adj2                                                                                                  |                                                                                                    |  |
| You need to spec                                                                                      | cify an unique label name for your replicates.                                                                      |  |
| D Dow countr                                                                                          |                                                                                                    |  |
| 5. Kaw counts                                                                                         | count                                                                                                    |  |
| Replicate raw o                                                                                       |                                                                                                    |  |
| Replicate raw o                                                                                       | 11: Recount (SRR2016913_Adj-IMMC03)                                                                                 |  |
| Replicate raw o                                                                                       | 11: Recount (SRR2016913_Adj-IMMC03) name                                                                            |  |
| Replicate raw of Control Replicate label                                                              | 11: Recount (SRR2016913_Adj-IMMC03) name                                                                            |  |
| Replicate raw of<br>Replicate raw of<br>Replicate label<br>Adj3<br>You need to spec                   | 11: Recount (SRR2016913_Adj-IMMC03)         name         cify an unique label name for your replicates.             |  |
| Replicate raw of<br>Replicate raw of<br>Replicate label<br>Adj3<br>You need to spec<br>Insert Raw cou | 11: Recount (SRR2016913_Adj-IMMC03)         name         cify an unique label name for your replicates.         nts |  |

L'outil renvoie 2 sorties

- un fichier design reprenant les conditions de l'expérience au format txt

| 1     | 2              | 3       |
|-------|----------------|---------|
| label | files          | group   |
| Tum1  | dataset_2.dat  | TumIMMC |
| Tum2  | dataset_3.dat  | TumIMMC |
| Tum3  | dataset_4.dat  | TumIMMC |
| Adj1  | dataset_9.dat  | AdjIMMC |
| Adj2  | dataset_10.dat | AdjIMMC |
| Adj3  | dataset_11.dat | AdjIMMC |

- un fichier zip contenant l'ensemble des fichiers de comptages.

## Exercice :

Réaliser l'analyse différentielle entre les conditions TumIMMC et AdjIMMC.

# Analyse d'enrichissement

#### Préparation des données

Afin de réaliser l'analyse d'enrichissement, il est nécessaire de procéder à quelques prétraitements.

Pour cette analyse nous allons récupérer l'ensemble des gènes différentiellement exprimés. Pour cela, il faut d'abord récupérer la liste des gènes sur et sous exprimés générée par SARTools. On procédera de la même façon que dans le chapitre précédent, à savoir enregistrer les 2 fichiers en local et les réimporter sous Galaxy à l'aide de l'outil upload.

Une fois ces 2 listes de gènes réimportés dans Galaxy, il faut les concaténer puis retravailler les identifiants ENSEMBL car le site du broad institute n'accepte pas les suffixes pour réaliser l'analyse.

Tout d'abord nous allons supprimer la première ligne du fichier qui sert d'en-tête. Dans la section "Text Manipulation" cliquez sur l'outil "Remove beginning of a file"

- Supprimez juste la première ligne en indiquant "1" dans le champ "Remove first"
- Cliquez sur l'icône de pour sélectionner les 2 fichiers à traiter

| Remove beginning | of a file (Galaxy Version 1.0.0)                                                                                                    | ✓ Options |
|------------------|----------------------------------------------------------------------------------------------------|-----------|
| Remove first     |                                                                                                    |           |
| 1                |                                                                                                    |           |
| lines            |                                                                                                    |           |
| from             | 48: tumorvsadjacent.up.txt         47: tumorvsadjacent.down.txt         45: SARTools edgeR R log         44: SARTools edgeR figures         43: SARTools edgeR tables         42: SARTools edgeR report         ♣ This is a batch mode input field. Separate jobs will be triggered for each dataset selection. | L.        |

Pour concaténer les fichiers dans la section "Text Manipulation" cliquez sur l'outil "Concatenate datasets tail-to-head"

- Choisissez les 2 fichiers correspondants aux 2 fichiers résultats de l'étape précédente

| Concatenate datasets tail-to-head (Galaxy Version 1.0.0)                                                                                                    | ✓ Options |
|----------------------------------------------------------------------------------------------------|-----------|
| Concatenate Dataset                                                                                                    |           |
| 1     1     1     1     1     1     1     1     1     1     1     1     1     1     1     1     1     1     1     1     1     1     1     1     1     1     1     1     1     1     1     1     1     1     1     1     1     1     1     1     1     1     1     1     1     1     1     1     1     1     1     1     1     1     1     1     1     1     1     1     1     1     1     1     1     1     1     1     1     1     1     1     1     1     1     1     1     1     1     1     1     1     1     1     1     1     1     1     1     1     1     1     1     1     1     1     1     1     1     1     1     1     1     1     1     1     1     1     1     1     1     1     1     1     1     1     1     1     1     1     1     1     1     1     1     1     1     1     1     1     1     1     1     1     1     1 <td>-</td> | -         |
| Dataset                                                                                                    |           |
| 1: Dataset                                                                                                    | Ē         |
| Select                                                                                                    |           |
| 60: Remove beginning on data 47                                                                                                    | -         |
| + Insert Dataset                                                                                                    |           |
| ✓ Execute                                                                                                    |           |

Puis récupérez la première colonne du fichier ainsi obtenu avec l'outil "cut" de la section "Text Manipulation" :

| Cut columns from a table (Galaxy Version 1.0.2) | ✓ Options |
|-------------------------------------------------|-----------|
| Cut columns                                     |           |
| c1                                              |           |
| Delimited by                                    |           |
| Tab                                             | •         |
| From                                            |           |
| 62: Concatenate datasets on data 60 and data 61 | -         |
| ✓ Execute                                       |           |

On obtient bien la liste des gènes différentiellement exprimés, mais les identifiants contiennent encore les suffixes.

Pour les supprimer utilisez l'outil "convert dans la section "Text Manipulation" et remplacez les points par des tabulations :

| Convert delimiters to TAB (Galaxy Version 1.0.0) | ▼ Options |
|--------------------------------------------------|-----------|
| Convert all                                      |           |
| Dots                                             | -         |
| in Dataset                                       |           |
| 63: Cut on data 62                               | -         |
| Strip leading and trailing whitespaces           |           |
| Yes No                                           |           |
| Condense consecutive delimiters in one TAB       |           |
| Yes No                                           |           |
| ✓ Execute                                        |           |

Enfin, utilisez une nouvelle fois l'outil cut pour récupérer la première colonne du dernier fichier résultat et vous devriez obtenir la liste des identifiants ENSEMBL des gènes différentiellement exprimés.

| 1               |
|-----------------|
| ENSG00000116774 |
| ENSG0000091409  |
| ENSG00000131747 |
| ENSG00000133063 |
| ENSG00000134061 |
| ENSG00000114251 |
| ENSG00000262406 |
| ENSG0000088325  |
| ENSG00000166165 |
| ENSG00000143195 |
| ENSG00000143891 |
| ENSG00000117394 |

Exercice : Réaliser l'analyse d'enrichissement

- 1. En utilisant Metascape (<u>https://metascape.org</u>)
- 2. En utilisant g:Profiler (https://biit.cs.ut.ee/gprofiler/gost)

Exercice bonus: Revigo

Extrayez les GO:ID enrichis avec leurs p-values et réduisez l'information en utilisant Revigo (<u>http://revigo.irb.hr/</u>)